# Guidance - S&E automated Ethics Approval process

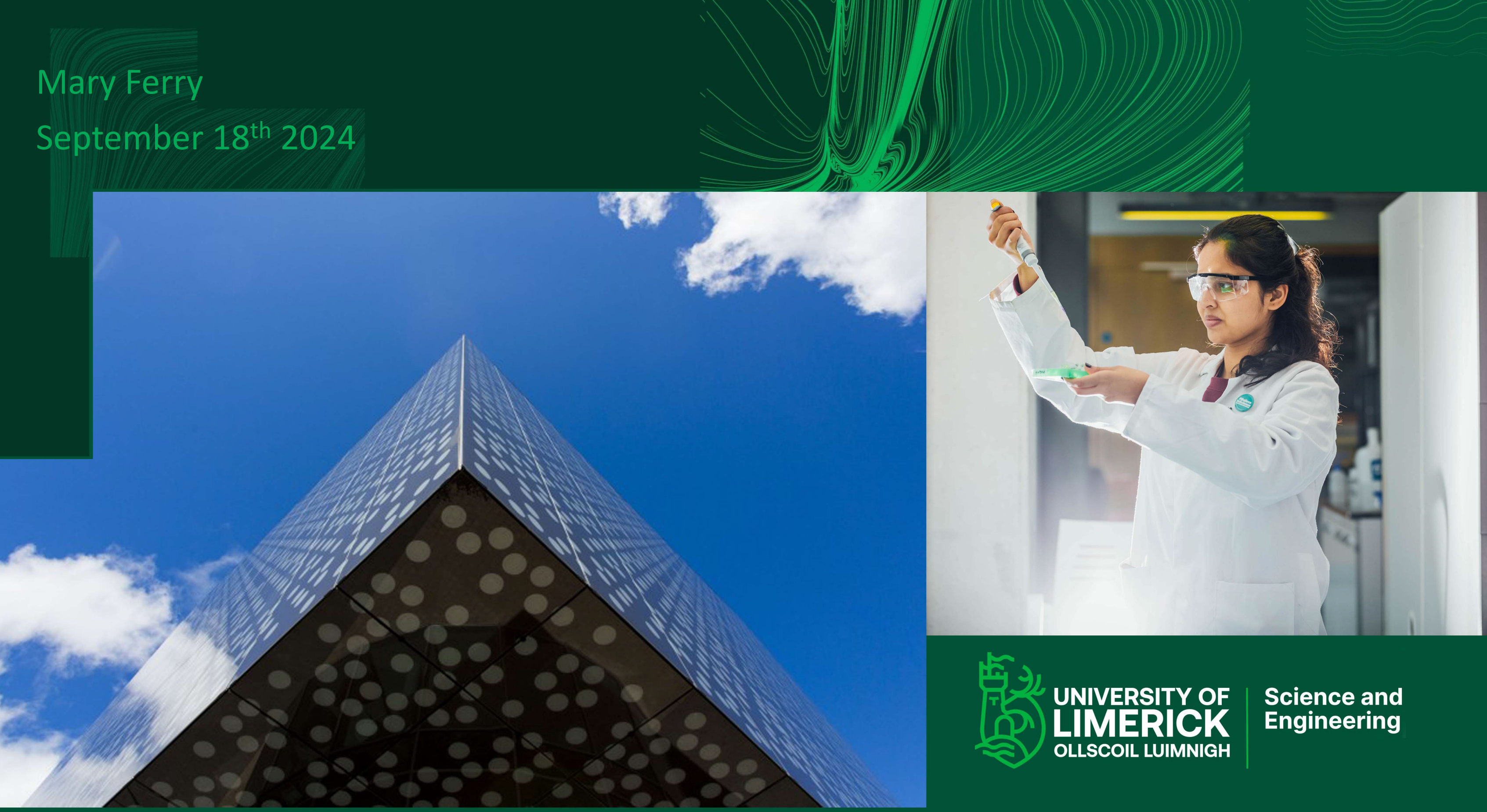

# Automated S&E Research Ethics approval process. (effective for all applications post S&E Research Ethics Committee meeting)

**1.Digital Submission and Approval:** All applications for S&E Research Ethics approval will now be submitted and processed through our SharePoint platform. This change eliminates the need for physical paperwork, reducing processing time and improving tracking capabilities.

**2.Automated Notifications:** Applicants and reviewers will receive automated notifications at each stage of the process, ensuring timely actions and responses. This feature is designed to keep all stakeholders informed and engaged throughout the funding application lifecycle.

**3.Comprehensive Tracking:** The new system provides a centralised repository for all applications, facilitating better tracking, reporting, and auditing. This enhances our ability to manage resources effectively and ensures compliance.

**4.Sustainability:** This initiative is a big step towards a more sustainable and resource-efficient Faculty. Transitioning from paper-based to digital processes reduces our reliance on physical resources such as paper, ink, toner, and storage space. This move not only lowers operational costs and energy consumption but also promotes a more environmentally responsible and resource-efficient approach to our daily operations

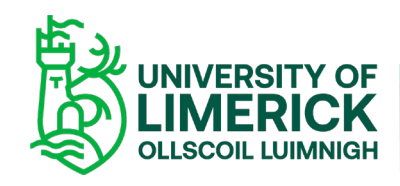

# 1. Post S&E Research Committee notification to PI to make amendments.

• Automated email will be sent from Johanna Griffin notifying the PI of the link to access the application, that amendments need to be completed ahead of submission and how to submit for reviewer's attention

Johanna.Griffin

S&E Research Ethics: Amendments Required Dear Dear , This is a notification to inform you that S&E Re...

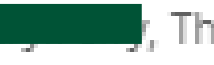

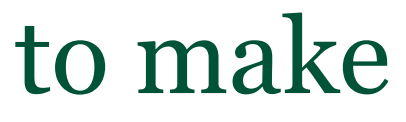

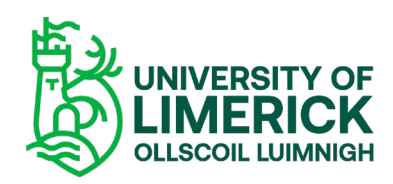

# 1. Notification email to PI to make amendments.

S&E Research Ethics: Amendments Required

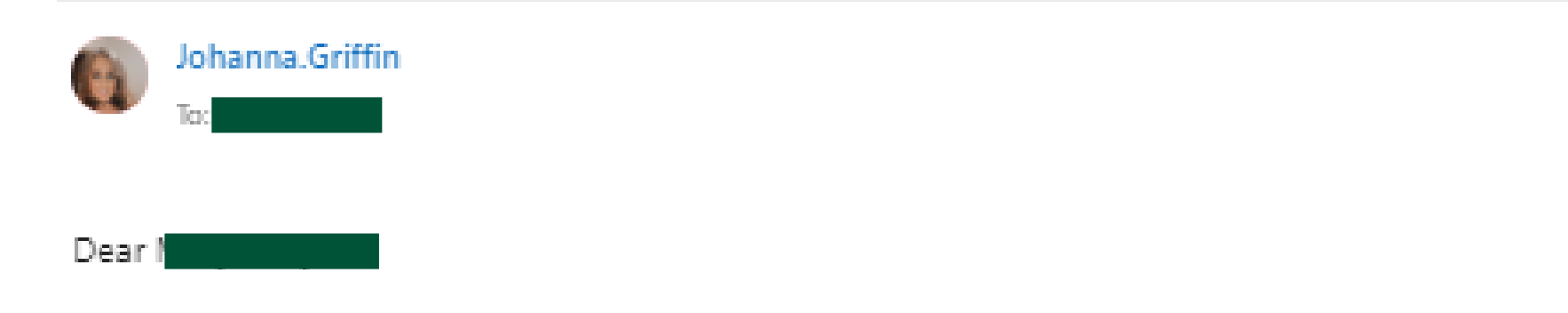

This is a notification to inform you that S&E Research Ethics application -321 Test- has been updated.

Please address the comments from the committee.

To submit your amendments, complete the following:

- 1. Double-click anywhere along your application row in SharePoint
- 2. Scroll down on the dialog box and open your application in word (paperclip)
- 3. Ensure track changes is enabled
- 4. Follow the instructions on the cover sheet of your application
- 5. Insert your amendments on the cover sheet and the appropriate sections of the ethics application. Your application will automatically save each amendment
- Once completed, close the Word document(s)
- 7. When completed, in full, click the PI submit button and Run flow to submit your application for further review.

You will receive an update once your application is reviewed further.

Please click here to access SharePoint and amend your application.

For further information on this automated process please see this tutorial.

Kind regards,

Johanna Griffin.

S&E Research Ethics Committee Executive Administrator

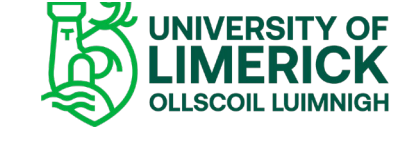

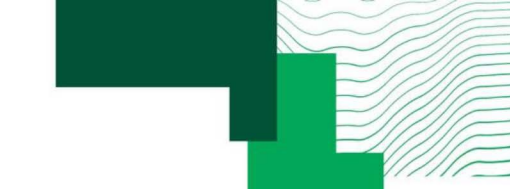

# . "Click <u>here</u>" - PI to make amendments.

Opens the SharePoint S&E Research Ethics with relevant application 

|   | S&E Research   | Ethics approval   | <b>☆</b>                  |            |                 |
|---|----------------|-------------------|---------------------------|------------|-----------------|
|   | ⊡ Reference ~  | 📰 Initiated 🗸     | Status of Application     | ~ <u></u>  | T PI S          |
| 1 | 321 Test       | 16/9/2024         | In-Progress with PI       | Mary.Ferry | PI Sul          |
| • | Highlight      | the relevant a    | application               |            |                 |
|   | S&E Research E | Ethics approval 🕁 |                           |            |                 |
| Ø | ⊡ Reference ~  | 🗊 Initiated 🗵     | ⊘ Status of Application ~ | ⊖ PI ×     | Pl Submit Butto |
|   | 321 Test       | 16/9/2024         | In-Progress with PI       | Mary.Ferry | PI Submit       |

Double click along this list item to open dialog box 

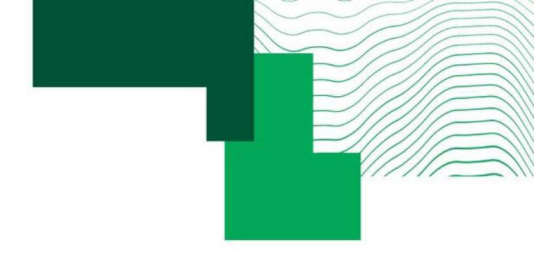

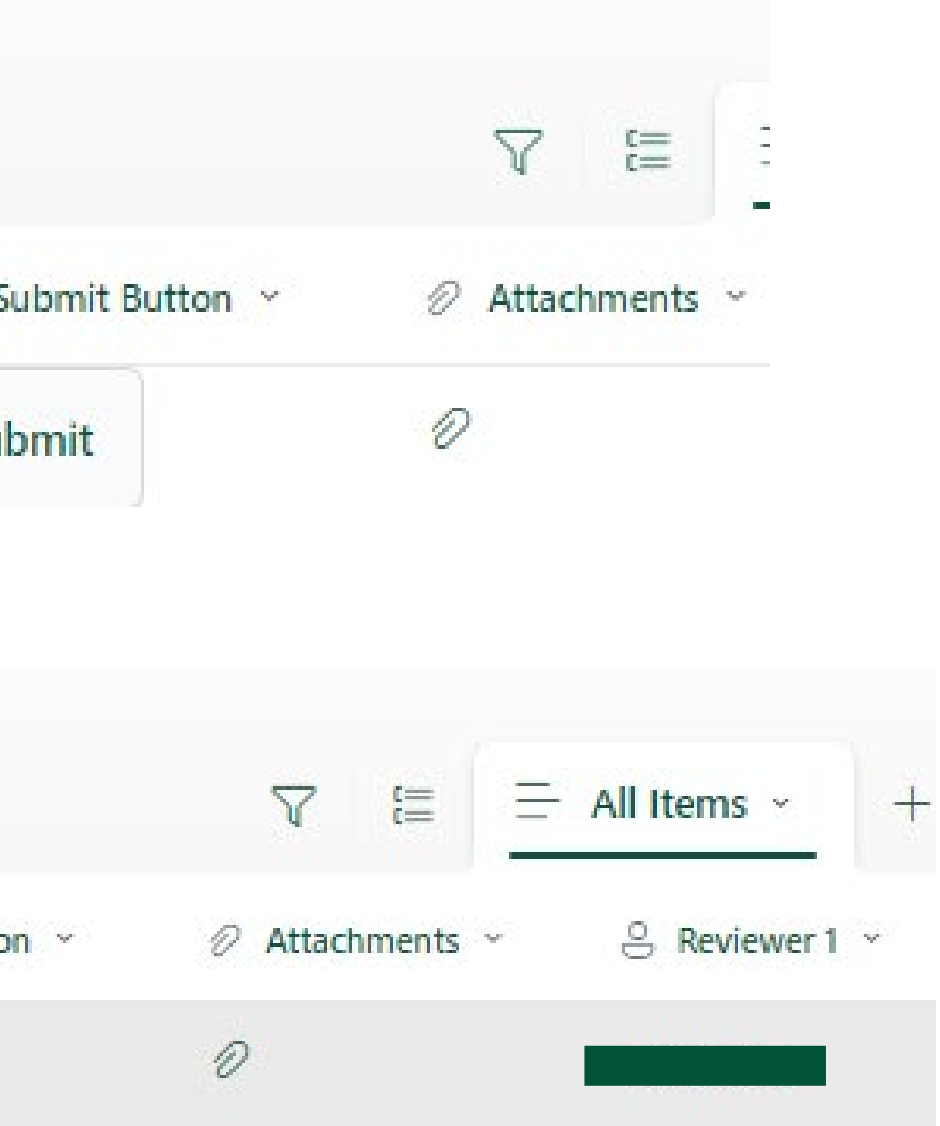

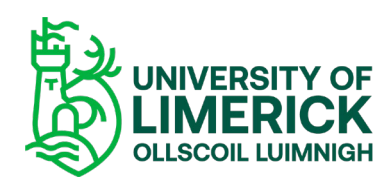

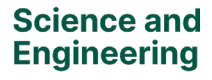

| 🖉 Edit all            |  |
|-----------------------|--|
| Item properties       |  |
| T Reference no. *     |  |
| TEST                  |  |
| Initiated *           |  |
| 16/09/2024            |  |
| ⊖ PI *                |  |
| Mary.Ferry            |  |
| Reviewer 1 *          |  |
|                       |  |
| Reviewer 2 *          |  |
|                       |  |
| Status of Application |  |
| In-Progress with PI   |  |
|                       |  |

Attachments

Ethics approval application Cover sheet 17092024.docx

• Double click on attachment to open

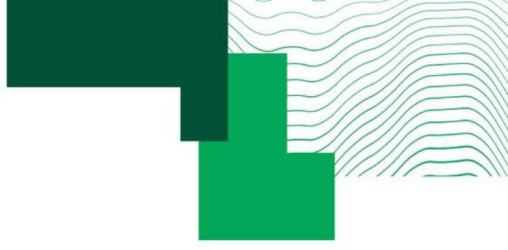

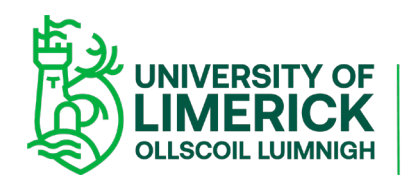

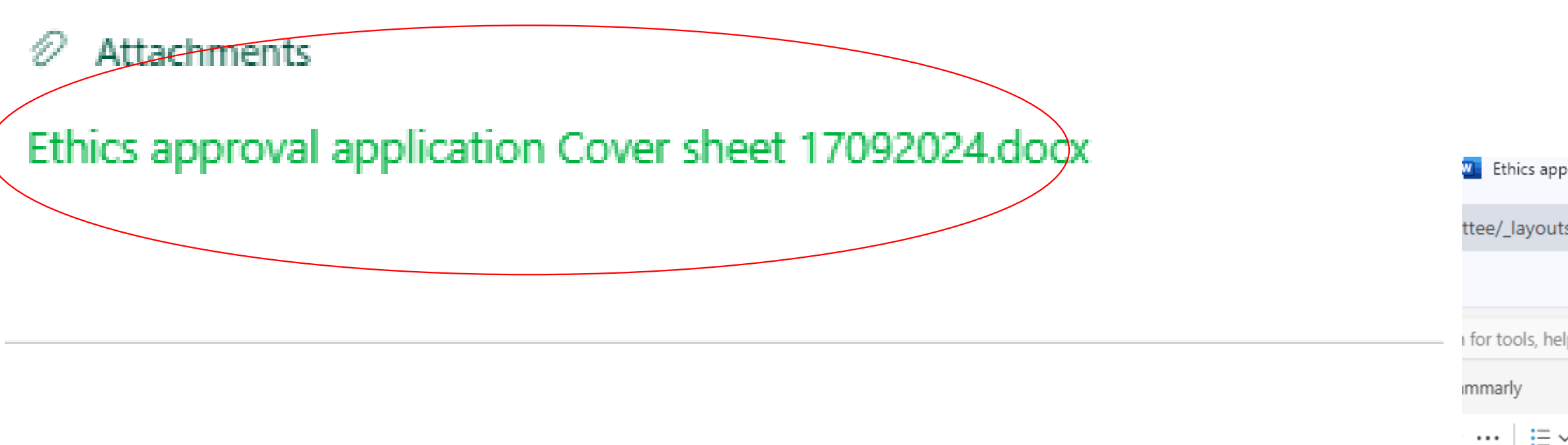

### Ethics Cover sheet

|                                                                  |                        |                                 |                               | _                   |                                 |                                |                              |
|------------------------------------------------------------------|------------------------|---------------------------------|-------------------------------|---------------------|---------------------------------|--------------------------------|------------------------------|
| 13) 2024_05_13_S&E                                               | Designing techno       | ologies for menstrual hea       | ilth.                         |                     |                                 |                                |                              |
| Investigators: Lilian Motti Ader, Bhagvashri Arunrao Pawar Patil |                        |                                 |                               |                     |                                 | logies for menstrual heal      | th.                          |
|                                                                  |                        | Investigators: Lili             | an Motti Ader, Bhagyashr      | Arunrao Pawar Patil |                                 |                                |                              |
|                                                                  | <u>Subject to Majo</u> | or Clarifications               |                               |                     | <u>Subject to Majo</u>          | r Clarifications               |                              |
| Before you can proceed you must c                                | omplete the below      | v and submit via <u>Sharepo</u> | int with the below comments   | ust                 | complete the below              | and submit via <u>Sharepoi</u> | nt with the below comments   |
| addressed.                                                       |                        |                                 |                               | the                 | application docume              | nt in the resubmission         |                              |
| Please <mark>track your changes</mark> in the a                  | pplication docume      | ent in the resubmission         |                               | se cl<br>oplig      | arifications below (<br>ation . | underneath each comme          | nt) as well as including the |
| Please respond directly to these cla                             | arifications below (   | underneath each comme           | ent) as well as including the |                     | PI/Student                      | Reviewer 1                     | Reviewer 2                   |
| tracked changes in the main applica                              | ation .                |                                 |                               |                     | Response                        | Comments                       | Comments                     |
| Amendment                                                        | PI/Student             | Reviewer 1                      | Reviewer 2                    | )D                  | test                            | test                           | test                         |
| Amenument                                                        | Thotadent              | Reviewer i                      | Neviewei 2                    |                     |                                 |                                |                              |
|                                                                  | Response               | Comments                        | Comments                      | rst                 |                                 |                                |                              |
| Section 5a: Explain PCOS/PCOD                                    |                        |                                 |                               | / ie                |                                 |                                |                              |
| Section 5d: In section 5a you                                    |                        |                                 |                               |                     |                                 | 低<br>シ<br>い                    |                              |
| mention that the interview is first                              |                        |                                 |                               |                     |                                 |                                | MERICK Engineer              |
| and then the survey to the broader                               |                        |                                 |                               |                     |                                 |                                |                              |

| Autosave                                                     |
|--------------------------------------------------------------|
| s approval application Cov × +                               |
| youts/15/Doc.aspx?sourcedoc=%7BEFED1704-D2A3-4E79-B73A-BC35F |
|                                                              |
| s, help, and more (Alt + Q)                                  |
|                                                              |
|                                                              |

### Ethics Cover sheet

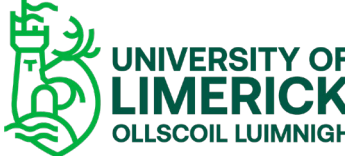

### PI to makes amendments and submits for review

- PI makes edits on document (\* ensure track changes are on) •
- Document automatically saves amends ٠
- When PI complete, exit document ٠
- **PI** submits ٠

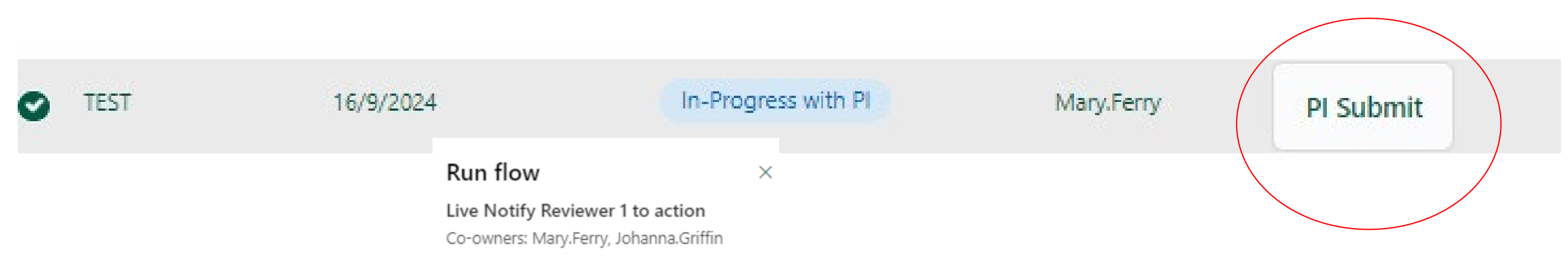

This flow uses SharePoint, and Office 365 Outlook. Review connections and actions Cancel Run flow

When PI submits and Runs Flow, this automatically triggers a notification to Reviewer 1 to commence their review.

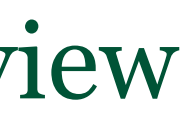

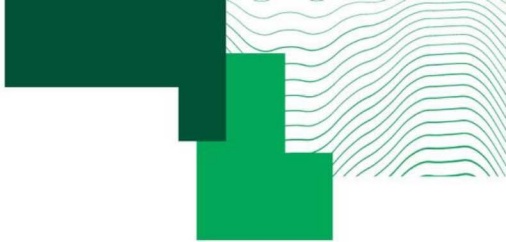

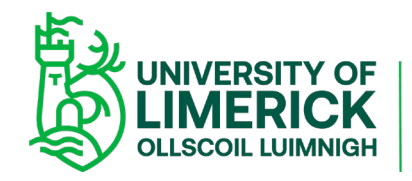

## Reviewer 1 receives email notification with instructions on next steps

S&E Research Ethics: PI complete, ready for you to review Dea

S&E Research Ethics: PI complete, ready for you to review

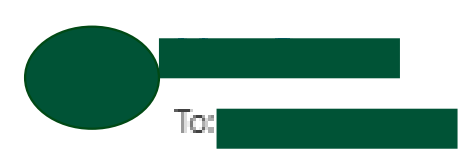

Dea

S&E Research Ethics application - "TEST" has been updated by the PI and is ready for you to review.

To review and submit your decision, complete the following:

1. Please include any comments on the cover sheet of the applcation on SharePoint

2. When you have completed your assessment, click the Reviewer 1 Ready button, select a Reviewer's decision, and then click Run flow to enable Reviewer 2 to conduct their assessment.

Click here to complete your review.

Please complete your review by: 23/09/2024

Thank you.

Kind regards, Johanna Griffin. S&E Research Ethics Committee Executive Administrator

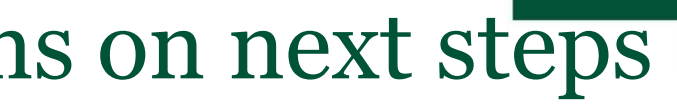

| ar |   |       | 58 | E Resea   | rch | Ethics a      | pplicatio    | n               |  |
|----|---|-------|----|-----------|-----|---------------|--------------|-----------------|--|
|    |   |       |    |           |     |               |              |                 |  |
|    |   |       |    |           |     |               |              |                 |  |
| 9  | 6 | Reply | ~  | Reply all | 0   | Forward<br>Mo | on 16/09/202 | ••••<br>4 10:06 |  |

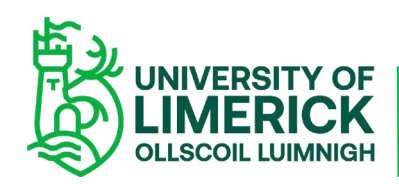

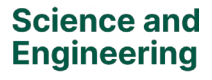

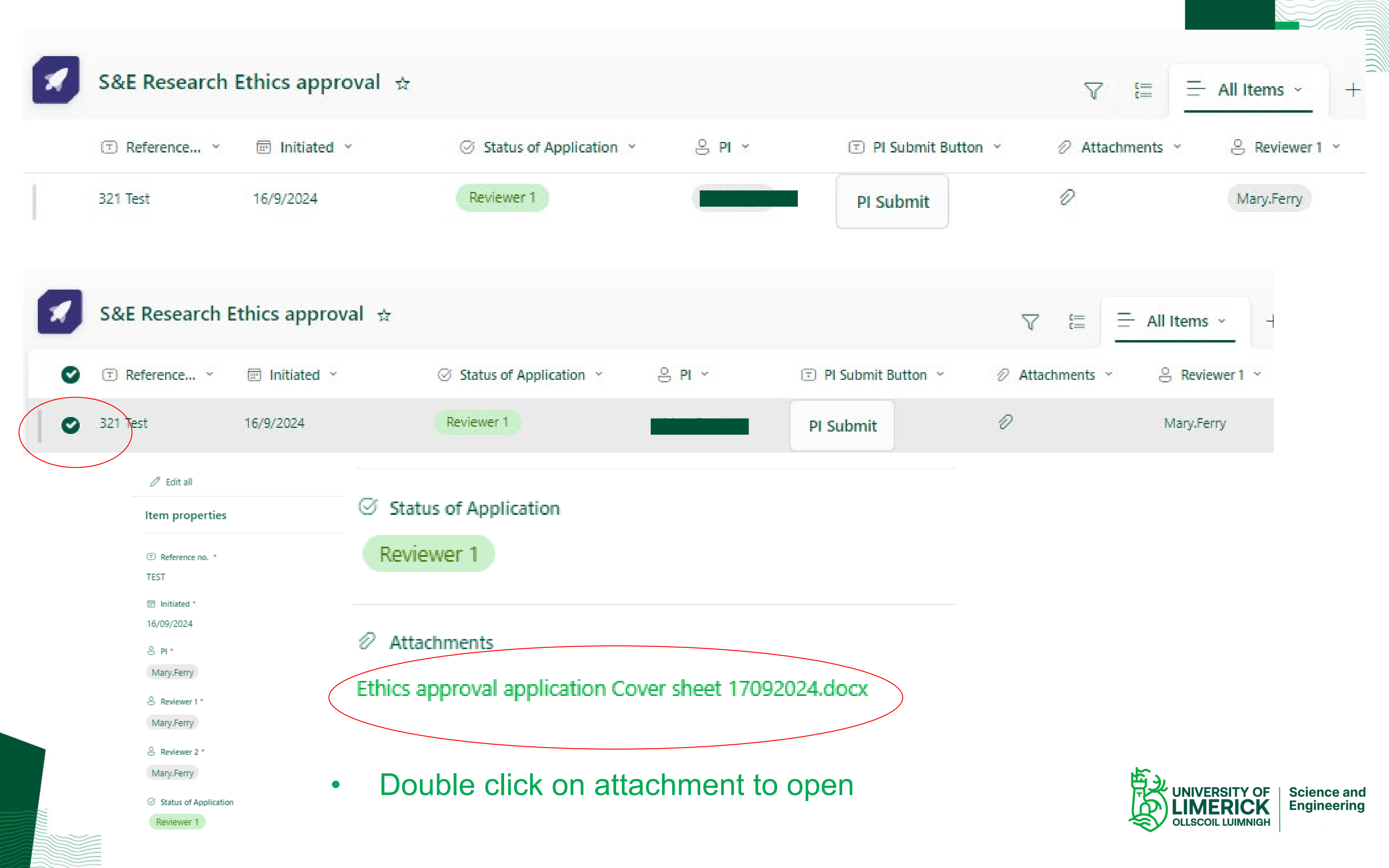

Double click on attachment to open 

 $\diamond$ 

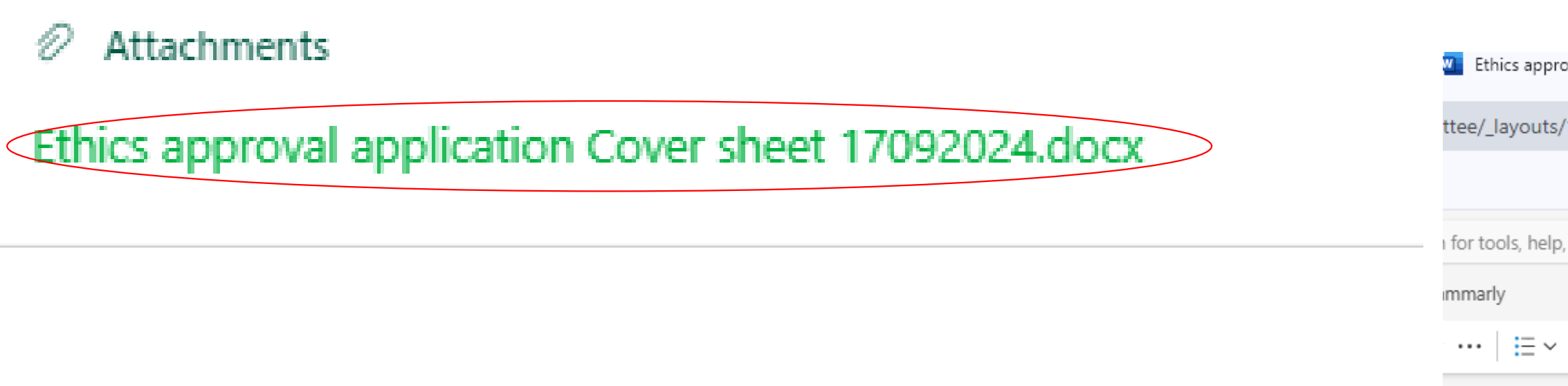

### Ethics Cover sheet

|                                                                  |                      |                                                                                 |                               | _                                             |                                 |                           |                              |
|------------------------------------------------------------------|----------------------|---------------------------------------------------------------------------------|-------------------------------|-----------------------------------------------|---------------------------------|---------------------------|------------------------------|
| 13) 2024_05_13_S&E                                               | Designing techno     | ologies for menstrual hea                                                       | ilth.                         |                                               |                                 |                           |                              |
| Investigators: Lilian Motti Ader, Bhagyashri Arunrao Pawar Patil |                      |                                                                                 |                               |                                               | Designing techno                | logies for menstrual heat | th.                          |
|                                                                  | Subject to Maic      | 1 —                                                                             | Subject to Majo               | an Motti Ader, Bhagyashri<br>r Clarifications | Arunrao Pawar Patil             |                           |                              |
| Before you can proceed you must c                                | omplete the below    | ust complete the below and submit via <u>Sharepoint</u> with the below comments |                               |                                               |                                 |                           |                              |
| addressed.                                                       |                      |                                                                                 |                               | the a                                         | application docume              | nt in the resubmission    |                              |
| Please <mark>track your changes</mark> in the a                  | pplication docume    | ent in the resubmission                                                         |                               | se cl                                         | arifications below (<br>ation . | underneath each comme     | nt) as well as including the |
| Please respond directly to these cla                             | arifications below ( | underneath each comm                                                            | ent) as well as including the |                                               | PI/Student                      | Reviewer 1                | Reviewer 2                   |
| tracked changes in the main applic                               | ation .              |                                                                                 |                               |                                               | Response                        | Comments                  | Comments                     |
| Amendment                                                        | PI/Student           | Reviewer 1                                                                      | Reviewer 2                    | D                                             | test                            | test                      | test                         |
|                                                                  | Response             | Comments                                                                        | Comments                      | rst                                           |                                 |                           |                              |
| Section 5a: Explain PCOS/PCOD                                    |                      |                                                                                 |                               | iuer<br>vie                                   |                                 |                           |                              |
| Section 5d: In section 5a you                                    |                      |                                                                                 |                               |                                               |                                 | 西<br>シ<br>い<br>に          |                              |
| mention that the interview is first                              |                      |                                                                                 |                               |                                               |                                 |                           | MERICK Engineering           |
| and then the survey to the broader                               |                      |                                                                                 |                               |                                               |                                 |                           |                              |

| Autosave                                                     |
|--------------------------------------------------------------|
| s approval application Cov × +                               |
| youts/15/Doc.aspx?sourcedoc=%7BEFED1704-D2A3-4E79-B73A-BC35F |
|                                                              |
| s, help, and more (Alt + Q)                                  |
|                                                              |
|                                                              |

### Ethics Cover sheet

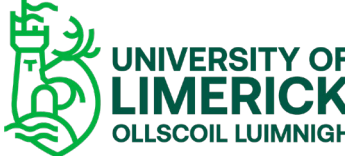

- Reviewer 1 conducts their review, inserts comments on cover sheet. Exits from application (automatically saves)
- Reviewer 1 inserts decision then Run's Flow

|                      | S&E Research          | Ethics approv | /al ☆      |          |                 |                |            |
|----------------------|-----------------------|---------------|------------|----------|-----------------|----------------|------------|
| ø                    |                       | PI ~          | I Submit E | Button ~ | 🖉 Attachments 👻 | S Reviewer 1 ~ | T Reviewer |
| 0                    | TEST                  |               | PI Submit  |          |                 | Mary.Ferry     | Reviewer 1 |
|                      |                       |               |            |          |                 |                |            |
|                      |                       |               |            |          |                 |                |            |
|                      |                       |               |            |          |                 |                |            |
| nmit <b>te</b> e/Com | nmittee/Forms/AllIter | ns            |            |          |                 |                |            |
|                      |                       |               |            |          |                 |                |            |

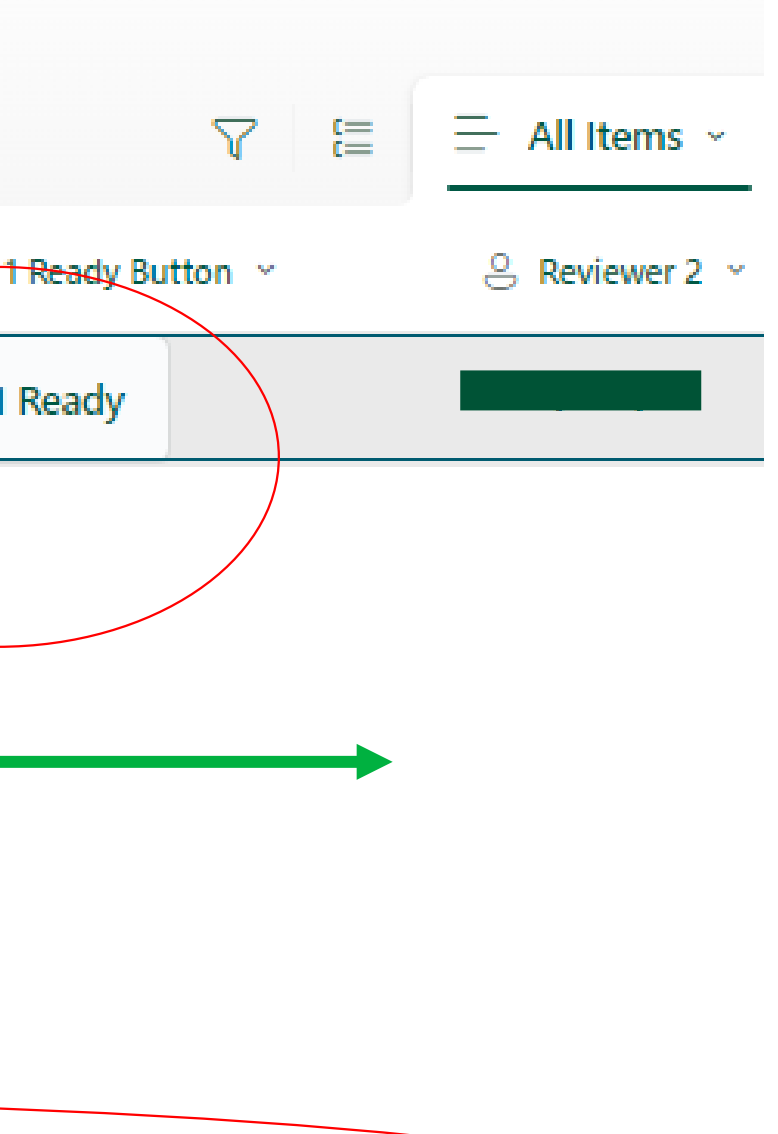

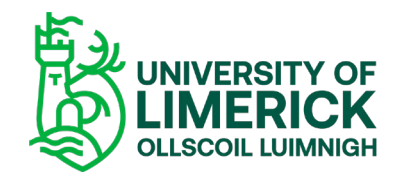

### Run flow

 $\times$ 

### Live Notify Reviewer 2 to action

Co-owners: Mary.Ferry, Johanna.Griffin

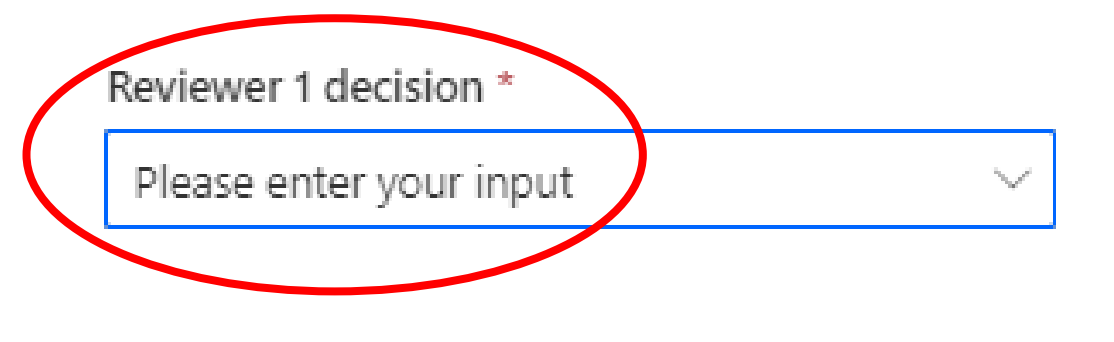

### Run flow

Live Notify Reviewer 2 to action

Co-owners: Mary.Ferry, Johanna.Griffin

### Reviewer 1 decision \*

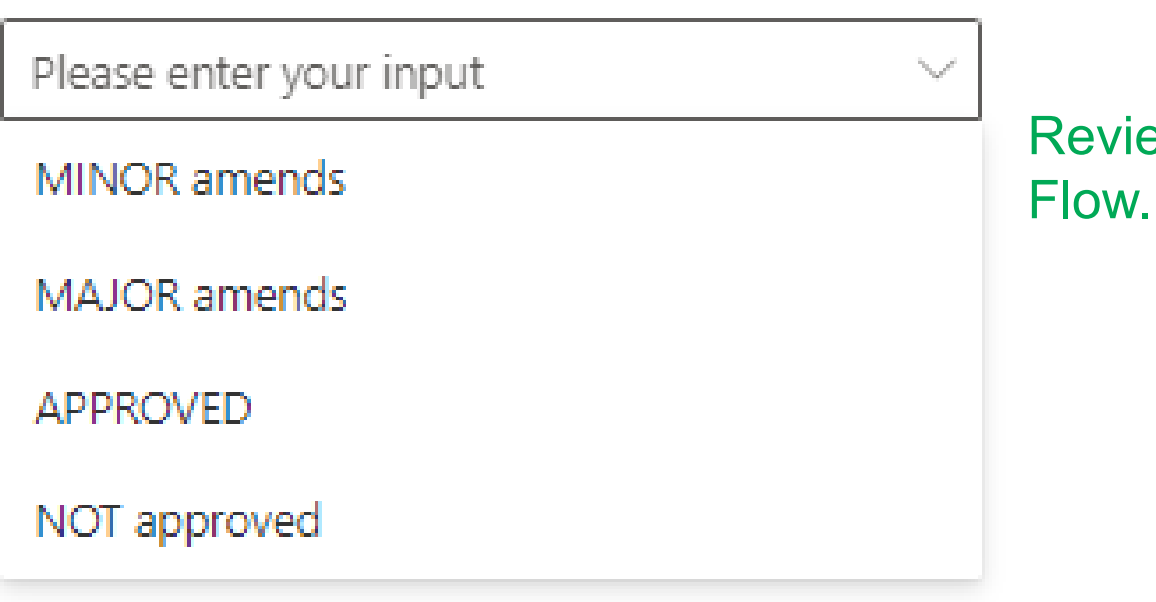

This flow uses SharePoint, and Office 365 Outlook.

Review connections and actions

Run flow

Cancel

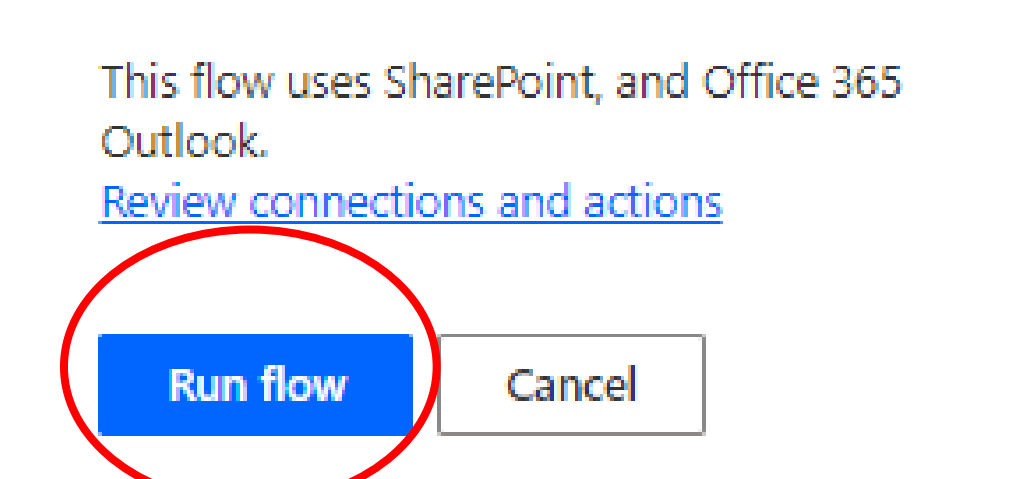

action

 $\times$ 

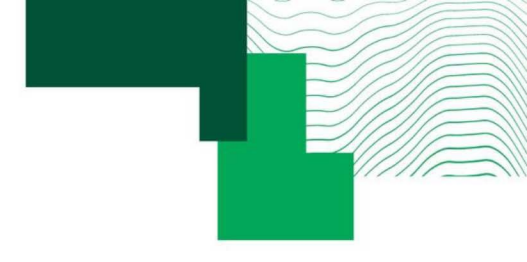

Reviewer 1 makes their decision then Run

Reviewer 1 Runs Flow which triggers Automatic notification to Reviewer 2 to

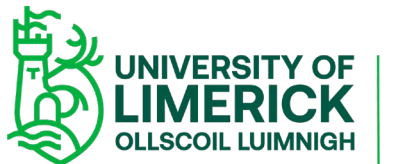

# • Reviewer 2 receives notification to conduct their review with instructions for next steps

|                                                                                                    | 1 - A                                                   |                                               |                                     | -                                         |                          |
|----------------------------------------------------------------------------------------------------|---------------------------------------------------------|-----------------------------------------------|-------------------------------------|-------------------------------------------|--------------------------|
|                                                                                                    | S&E Research Ethic                                      | s: Reviewer 1 c                               | omplete, read                       | y for you to revi                         | ew Dear                  |
|                                                                                                    |                                                         |                                               |                                     |                                           |                          |
|                                                                                                    |                                                         |                                               |                                     |                                           |                          |
| S&E Research Ethics: Reviewer 1 complete, ready for you to rev                                                                                                    | view                                                    |                                               |                                     |                                           |                          |
| To: I                                                                                                    |                                                         |                                               |                                     |                                           |                          |
| Dear I and a state of the state of the state |                                                         |                                               |                                     |                                           |                          |
| S&E Research Ethics application -"TEST"- has been reviewed<br>To review and submit your decision, complete the following                                                                                                    | d by <b>see a</b> y with M                              | INOR amends o                                 | lecision and is n                   | ow ready for you                          | to review.               |
| <ol> <li>When completed in full, click on Reviewer 2 Ready buttor<br/>contact the S&amp;E Research Ethics Committee Chair).</li> <li>If your decision matches Reviewer 1's decision, click the R<br/>3. Click <u>here</u> to complete your review.</li> <li>Please complete your review by: 23/Sep/2024<br/>Thank you.</li> </ol>                                                                                                    | on, insert your <b>Review</b><br>Reviewer 2 Ready butto | e <b>r's decision</b> (If<br>n, select your R | your decision d<br>eviewer's Decisi | iffers from Review<br>on, and then click, | er's 1 decis<br>Run flow |
| Kind regards,<br>Johanna Griffin,<br>S&E Research Ethics Committee Executive Administrator                                                                                                    |                                                         |                                               |                                     |                                           |                          |

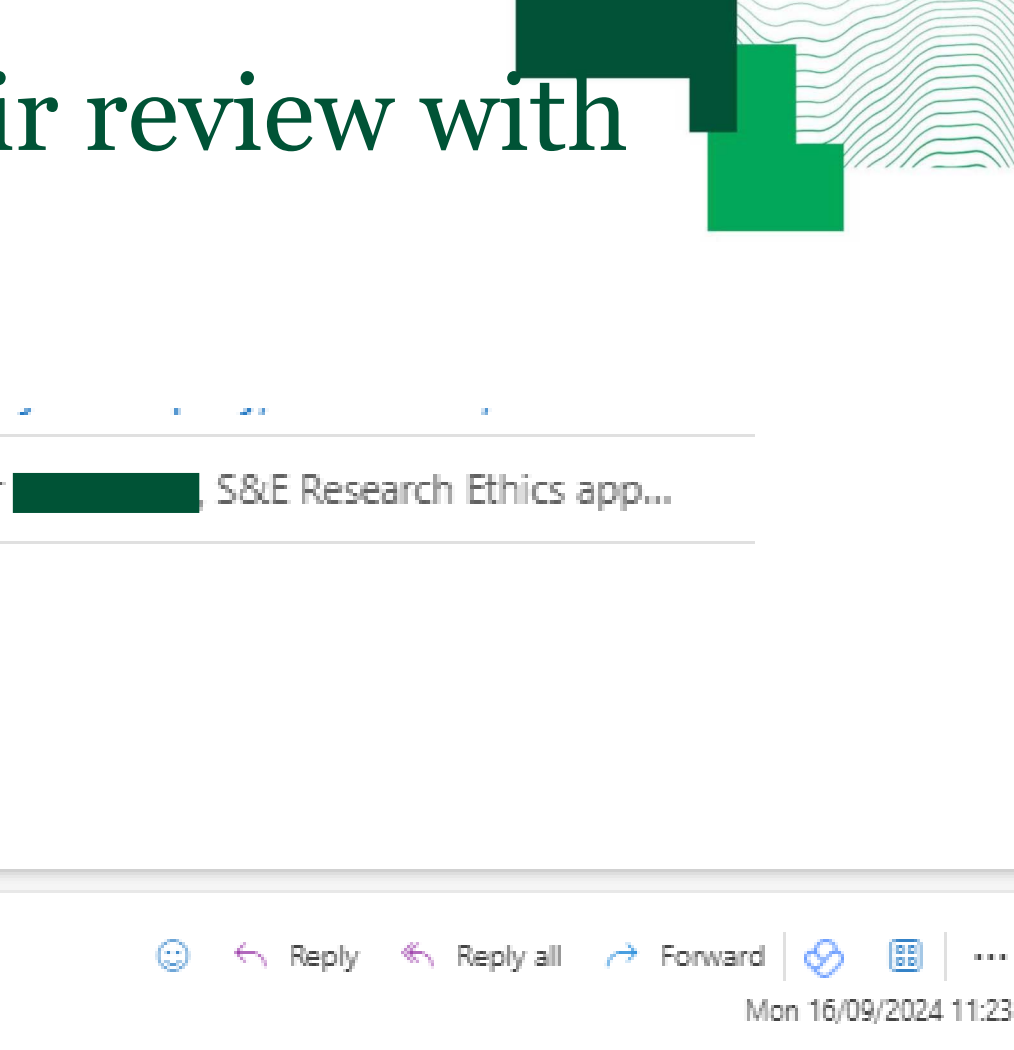

sion MINOR amends do not proceed further. Instead, please

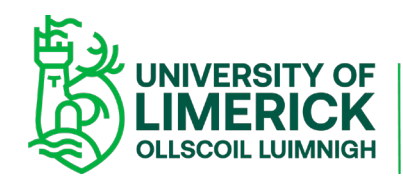

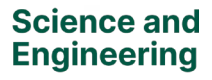

| S&E Research Ethics approval 😒 |                           |        |                                                  |                                                   |                            |
|--------------------------------|---------------------------|--------|--------------------------------------------------|---------------------------------------------------|----------------------------|
| 🗉 Reference 👻 🗊 Initiated 👻    | ⊘ Status of Application ~ | 8 PI ~ | Pl Submit Button                                 | ~ 0                                               | Attachments 👻              |
| 321 Test 16/9/2024             | Reviewer 2                |        | PI Submit                                        | 0                                                 |                            |
| 🖉 Edit all                     |                           |        |                                                  | Autosav                                           | e                          |
| Keterence no. *                |                           |        |                                                  | $\frown$                                          |                            |
| 321 Test                       |                           |        | Ethics approval application Co                   | ™ × +                                             |                            |
| 521 1650                       |                           |        | ttee/_layouts/15/Doc.aspx?so                     | ourcedoc=%7BEFED1                                 | 704-D2A3-4E79-B73A-I       |
| Initiated *                    |                           |        |                                                  |                                                   |                            |
| 1.5 (00, (000) 4               |                           |        | for tools, help, and more (Alt +                 | Q)                                                |                            |
| 16/09/2024                     |                           |        | immarly                                          |                                                   |                            |
| ⊖ PI *                         |                           |        | ····   = ~ ;= ~ = ~ ·                            | •• Normal                                         | ~   Q ~   Q ~   ,          |
| Mary.Ferry                     |                           |        |                                                  |                                                   |                            |
| Reviewer 1 *                   |                           |        | Ethics Cove                                      | r sheet                                           |                            |
| Mary.Ferry                     |                           |        |                                                  |                                                   |                            |
|                                |                           |        | Designing technologie                            | s for menstrual healt                             | h.                         |
| Reviewer 2 *                   |                           |        | Investigators: Lilian Mo<br>Subject to Major Cla | otti Ader, Bhagyashri<br><mark>rifications</mark> | Arunrao Pawar Patil        |
|                                |                           |        | ust complete the below and s                     | submit via <u>Sharepoin</u>                       | t with the below comm      |
| Mary.Ferry                     |                           |        | the application document in t                    | the resubmission                                  |                            |
|                                |                           |        | se clarifications below (under<br>oplication .   | rneath each commer                                | it) as well as including t |
| Status of Application          |                           |        | PI/Student                                       | Reviewer 1                                        | Reviewer 2                 |
| Reviewer 2                     |                           |        | )D test                                          | test                                              | test                       |
|                                |                           |        | rst                                              |                                                   |                            |
|                                |                           |        | ader                                             |                                                   |                            |
| Attachments                    |                           |        | .rie                                             | I                                                 | I                          |

Double click on attachment to open, insert comments

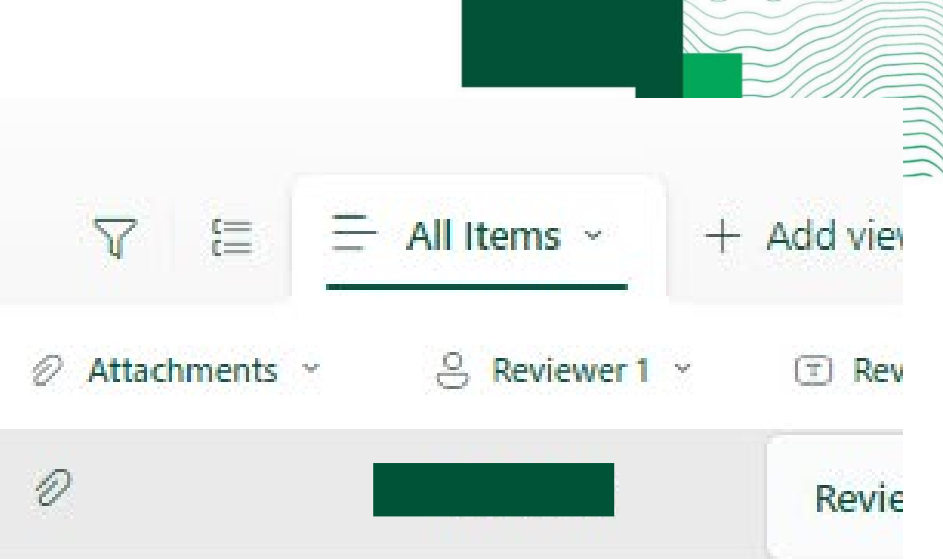

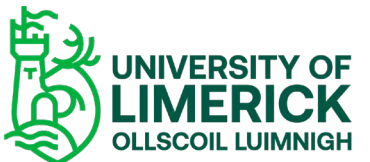

- Reviewer 2 conducts their review, inserts comments on cover sheet. Exits from application (automatically saves)
- Reviewer 2 inserts decision then Run's Flow

| × | S&E Research  | Ethics approva | al 🕁            |                |                                          |         | Y          |
|---|---------------|----------------|-----------------|----------------|------------------------------------------|---------|------------|
| C | T Reference Y | nit Button 👻   | 🖉 Attachments 👻 | ⊖ Reviewer 1 ~ | <ul> <li>Reviewer 1 Ready But</li> </ul> | itton ~ | Reviewer 2 |
| 0 | TEST          | ıit            |                 |                | Reviewer 1 Ready                         |         | Mary.Ferry |

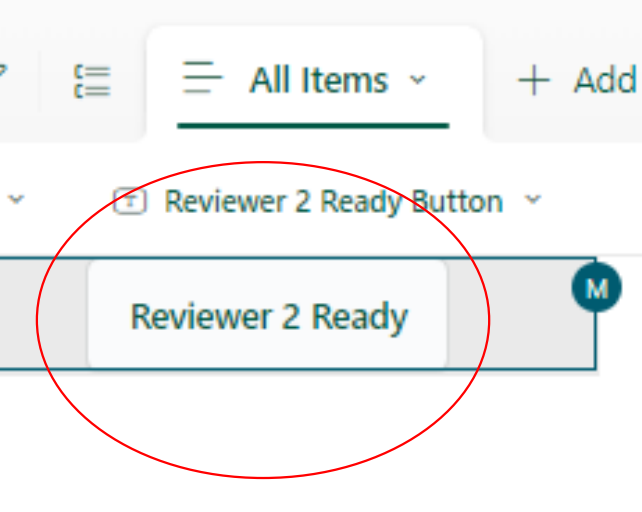

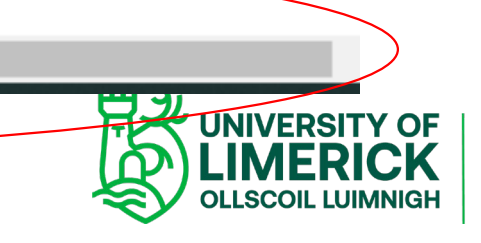

### Run flow

 $\times$ 

 $\searrow$ 

#### Live Reviewer 2 decision

Co-owners: Mary.Ferry, Johanna.Griffin

#### Reviewer's Decision \*

Reviewer's Decision

### Run flow

### Live Reviewer 2 decision

Co-owners: Mary.Ferry, Johanna.Griffin

#### Reviewer's Decision \*

| Reviewer's Decision | $\sim$ |
|---------------------|--------|
| MINOR amends        |        |
| MAJOR amends        |        |
| APPROVED            |        |
| NOT approved        |        |

 $\times$ 

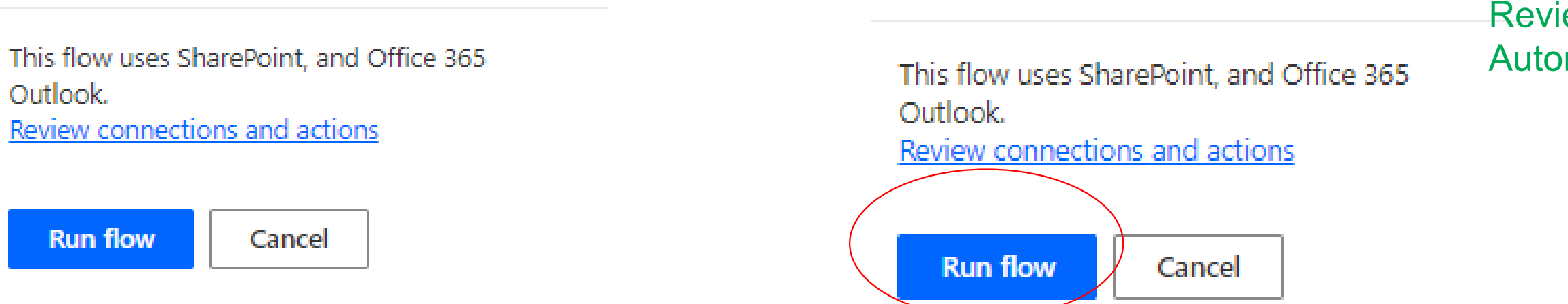

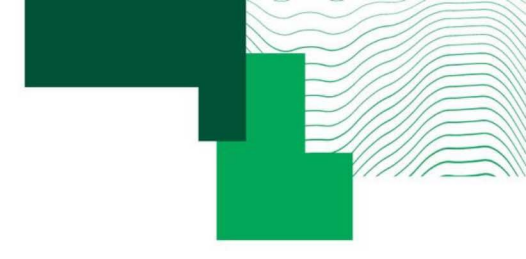

# Reviewer 2 makes their decision then Run Flow.

Reviewer Runs Flow which triggers Automatic notification to PI

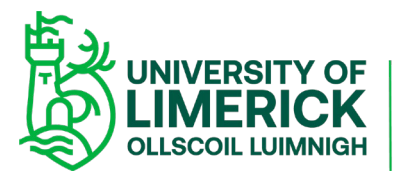

# • Minor Amends

MINOR amends S&E Research Ethics: Application AMENDS required Dear

### MINOR amends S&E Research Ethics: Application AMENDS required

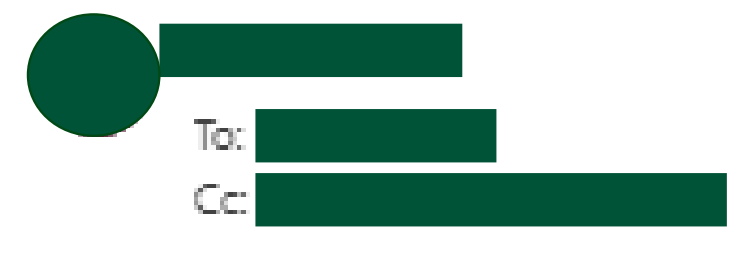

#### Dear

Your S&E Research Ethics application-" TEST"- has been reviewed with this decision MINOR amends and requires amends on your behalf. The link to your application is <u>here</u>

When completed in full, please click on PI Submit button and Run flow, for your application to be reviewed again by the reviewers.

Kind regards, Johanna Griffin, S&E Research Ethics Committee Executive Administrator

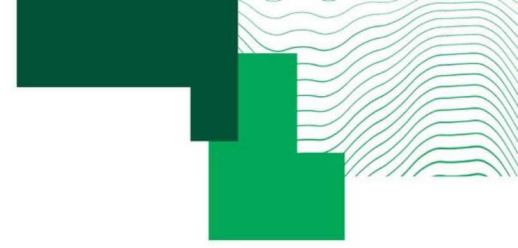

Your S&E Research Ethics applicati...

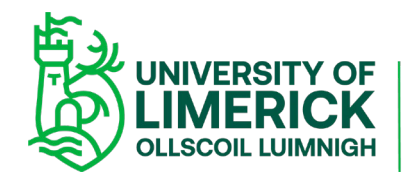

Major Amends

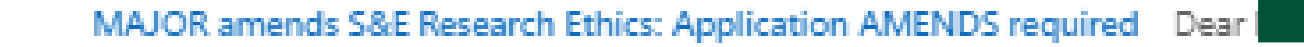

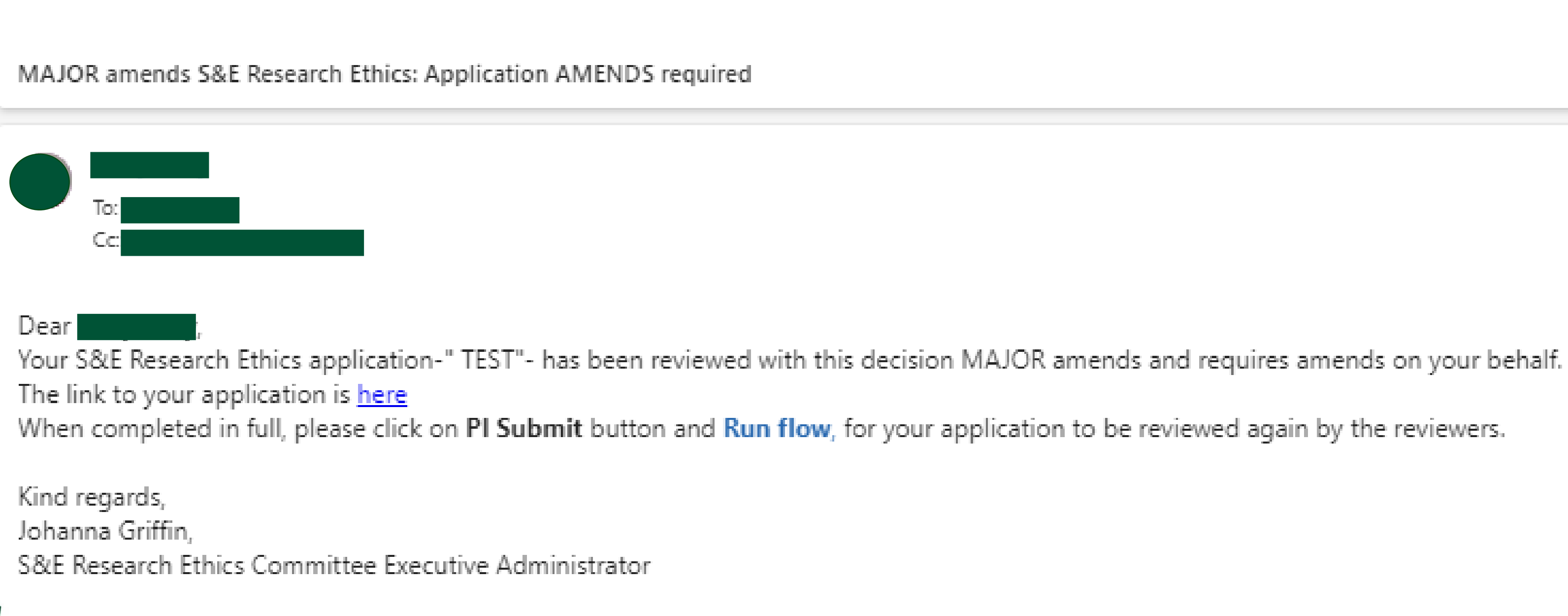

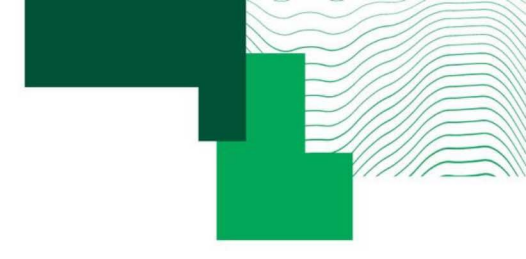

Your S&E Research Ethics applicati...

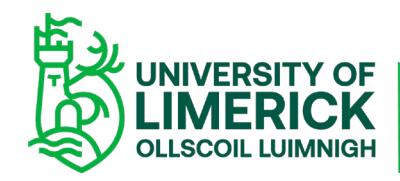

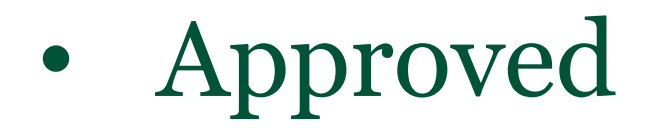

### S&E Research Ethics: application APPROVED Dear

#### S&E Research Ethics: application APPROVED

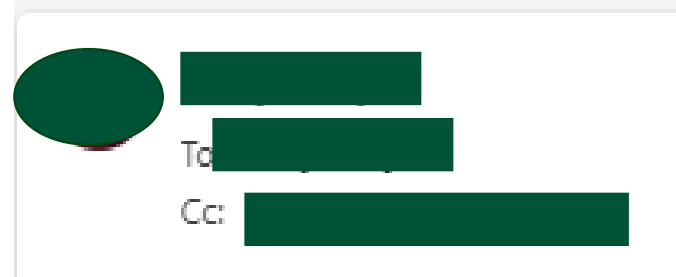

Dear

Thank you for your engagement with the S&E Research Ethics Committee application process. I wish to inform you that your application-"TEST" - has been APPROVED.

No further action is required. This application is now closed for editing. You can download your fully approved application here

Kind regards, Johanna Griffin, S&E Research Ethics Committee Executive Administrator

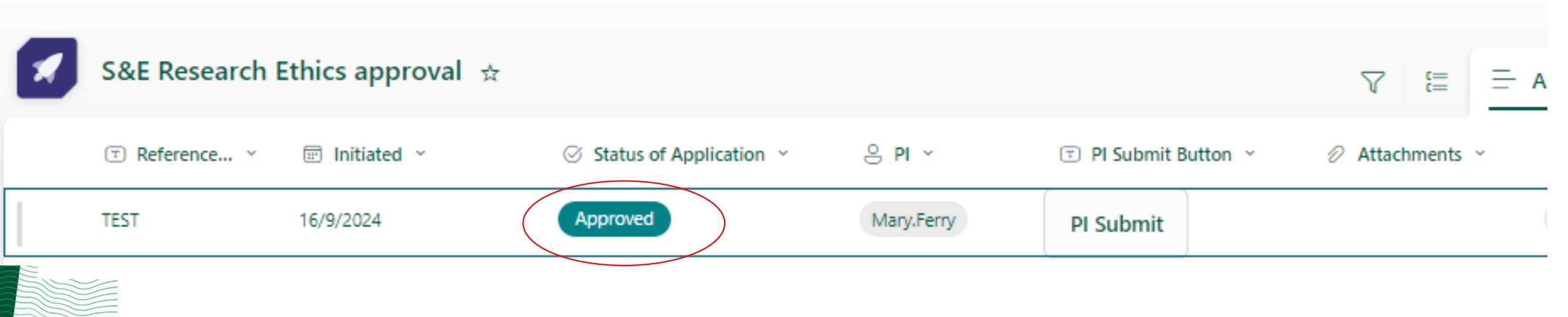

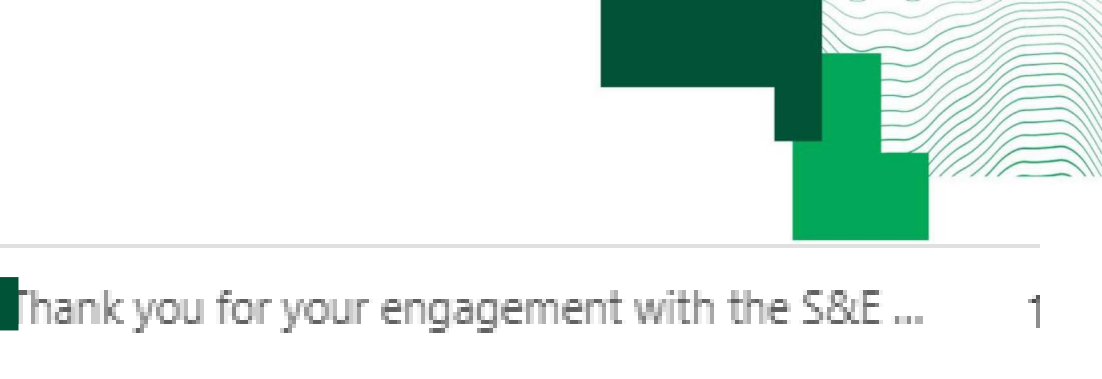

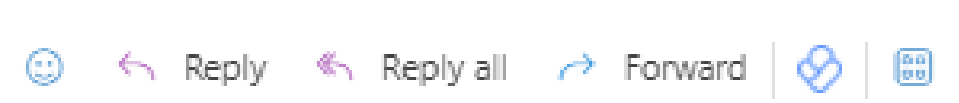

Mon 16/09/202

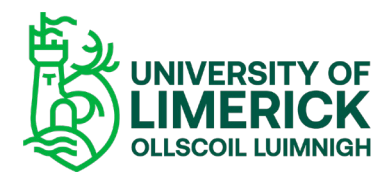

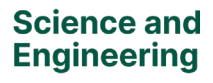

# • Not Approved

S&E Research Ethics: Application NOT approved Dear I /, th

### S&E Research Ethics: Application NOT approved

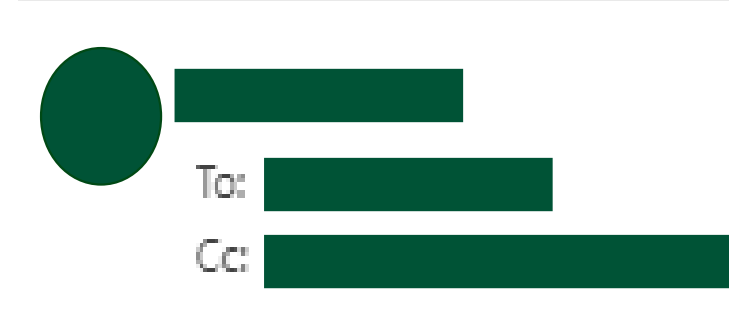

#### Dear

this email is to notify you that S&E Research Ethics application-" TEST"- has not been approved. This application is now closed.

Kind regards, Johanna Griffin S&E Research Ethics Committee Executive Administrator

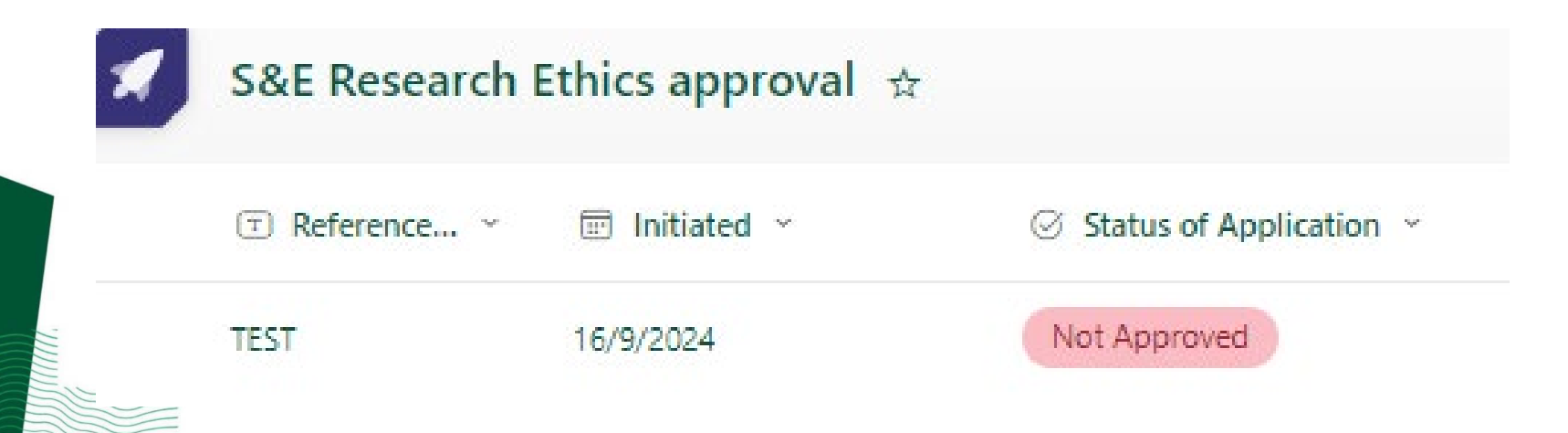

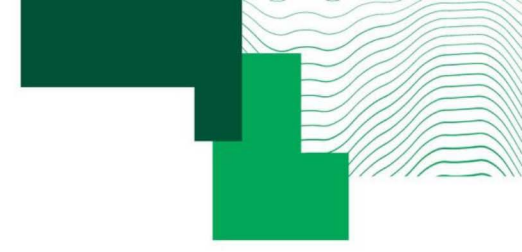

, this email is to notify you that S&E Researc...

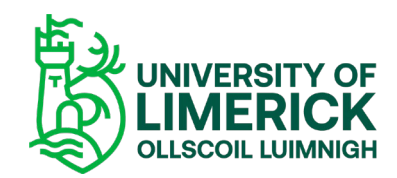

• If this is your first time to use a workflow, you may be requested to sign in / or approve connections. You will need to click sign in & approve to get started.

This will only be required the first time you access this process.

| SharePoint                                      | (j)  |
|-------------------------------------------------|------|
| Gateways Connect via on-premises data gateway ① |      |
| 0                                               |      |
| Sign in to create a connection to ShareP        | aint |
| Sign in Cancel                                  |      |
| Cancer                                          |      |
|                                                 |      |

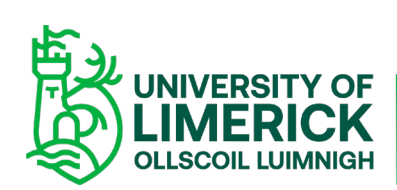

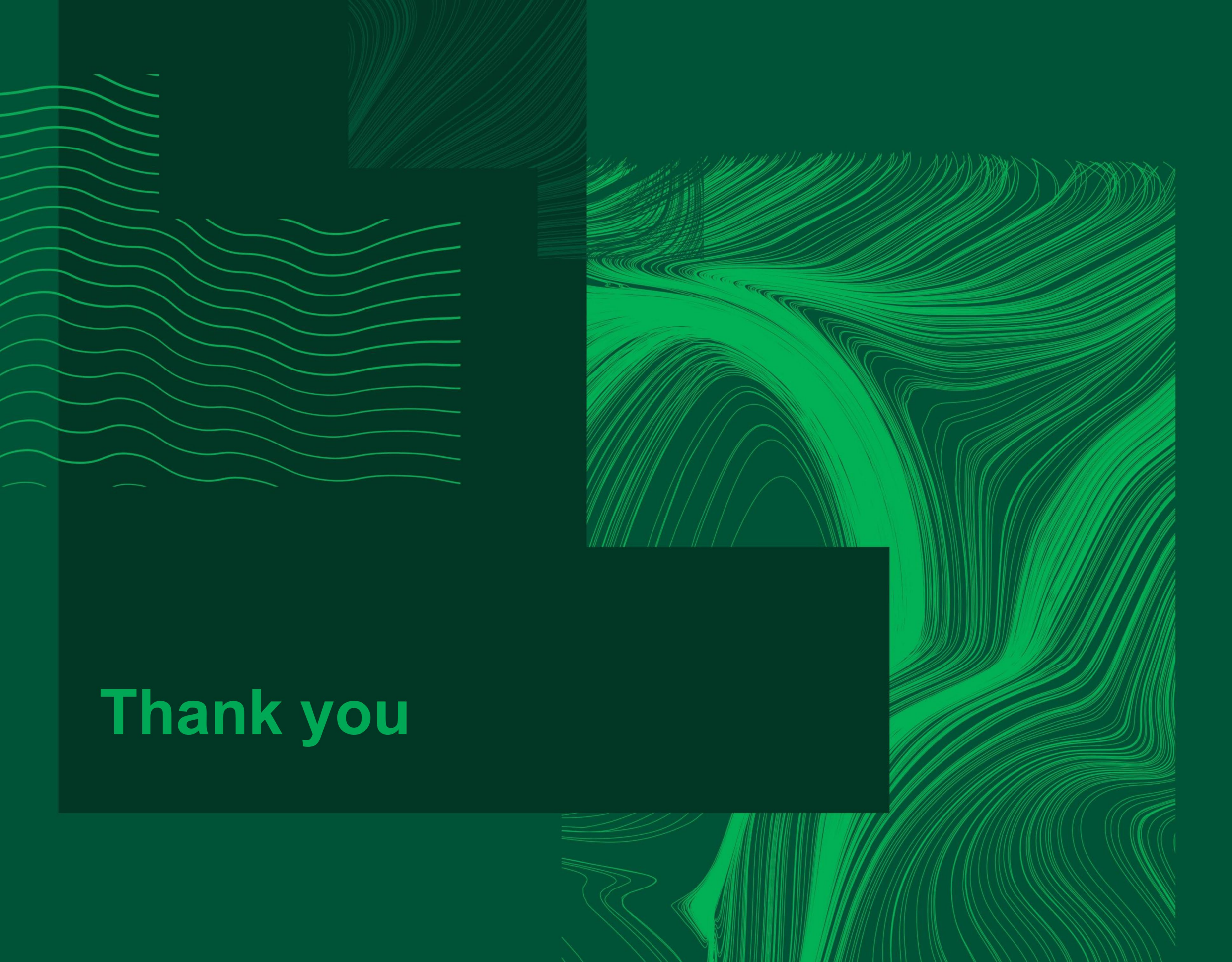

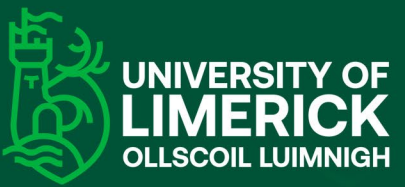

#### Science and Engineering

University of Limerick, Limerick, V94 T9PX, Ireland. Ollscoil Luimnigh, Luimneach, V94 T9PX, Éire. +353 (0) 61 202020

### www.ul.ie/scieng